## Inloggning och skapa kommunfil i Idrotten online

Gå till din förenings sida på idrotten online

## Myckle IK - Fotboll

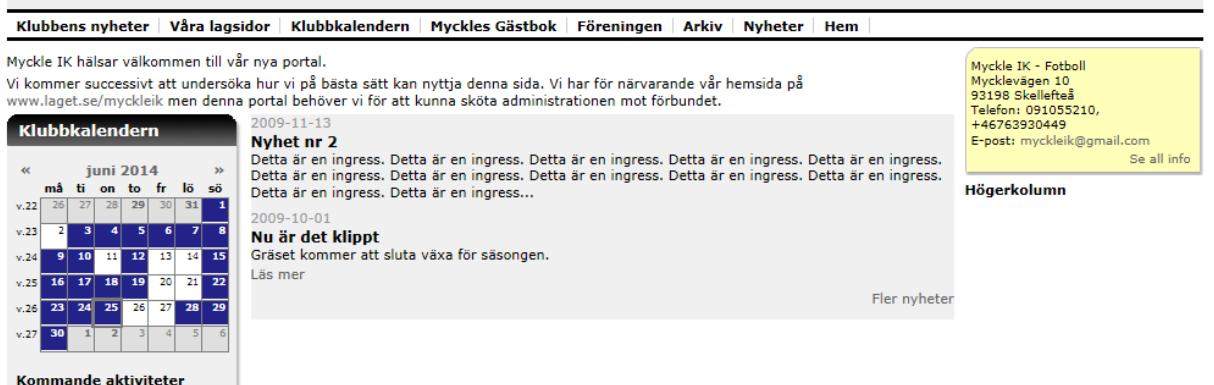

A ? (

## Klicka på låset

| Myckle IK - Fotboll<br>Klubbens nyheter   Våra lagsidor   Klubbkalendern   Myckles Gästbok   Föreningen   Arkiv   Nyheter   Hem                                                                                                    | Användsen i s<br>Lösenord b                                                                                                    | S\<br>ilf |  |  |
|----------------------------------------------------------------------------------------------------|----------------------------------------------------------------------------------------------------|-----------|--|--|
| Myckle IK hälsar välkommen till vår nya portal.   Vi kommer successivt att undersöka hur vi på bästa sätt kan nyttja denna sida. Vi har för närvarande vår hemsida på www.laget.se/myckleik men denna portal behöver vi för att kunna sköta administrationen mot förbundet.   Klubbkalendern   « oktober 2012 »<br>må ti on to fr lö sö<br>1 2 3 4 5 6 7   Variation of to solve stat är en ingress. Detta är en ingress. Detta är en ingress. | Glömt lösenordet? Logga in<br>Telefon: 091055210<br>E-post: myckle@swipnet.se<br>Se all info<br>VEROTICES PARTICE<br>Lyft fram alla bragder | nä<br>Ira |  |  |

Fyll i era inloggningsuppgifter tryck på "Logga in"

| <b>IdrottOnline</b> ®                                                                 | Hemsida                                         | Min sida                               | Mötesplats                         | Medlemsregistret                            | Föreningsinfo                         | Fler                 |
|---------------------------------------------------------------------------------------|-------------------------------------------------|----------------------------------------|------------------------------------|---------------------------------------------|---------------------------------------|----------------------|
|                                                                                       |                                                 |                                        |                                    | C                                           | Aktivitet<br>LOK                      |                      |
| Myckle IK - Fotboll                                                                   |                                                 |                                        | Idrottslyftet                      |                                             |                                       |                      |
|                                                                                       |                                                 |                                        | Utbildningsmoo                     | Julen                                       |                                       |                      |
| Klubbens nyheter   Våra lagsidor   Klubbkalendern   Myckles Gästbok                   |                                                 | kles Gästbok                           | Beslutsstöd                        | eter Hem                                    |                                       |                      |
| Myckle IK hälsar välkomme<br>Vi kommer successivt att ur<br>www.laget.se/myckleik mer | n till vår nya<br>ndersöka hur<br>n denna porta | portal.<br>vi på bästa<br>al behöver v | sätt kan nyttji<br>i för att kunna | a denna sida. Vi har<br>sköta administratio | för närvarande vå<br>nen mot förbunde | år hemsida på<br>it. |
| Klubbkalendern                                                                        | 2009                                            | 9-11-13                                |                                    |                                             |                                       |                      |

Klicka på "Fler" och sedan "LOK".

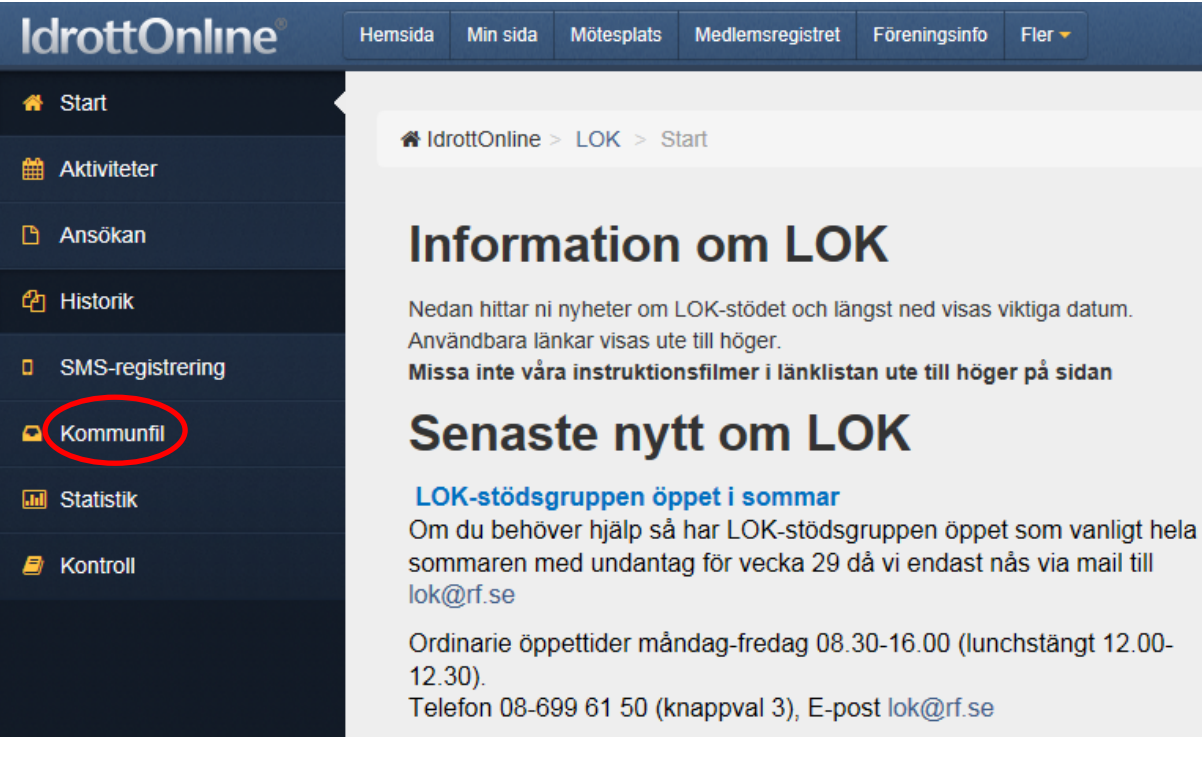

Klicka på "Kommunfil"

| <b>IdrottOnline</b> ®            | Hemsida Min sida Mötesplats Medlemsregistret Föreningsinfo Fler -                                                                                                    |  |  |  |  |  |
|----------------------------------|----------------------------------------------------------------------------------------------------|--|--|--|--|--|
| 希 Start                          |                                                                                                    |  |  |  |  |  |
| Aktiviteter                      | A larottonline > LOK > Kommuntil                                                                                                    |  |  |  |  |  |
| 🗅 Ansökan                        |                                                                                                    |  |  |  |  |  |
| 🐴 Historik                       | Skapa kommunfil                                                                                                    |  |  |  |  |  |
| SMS-registrering                 | Det är ni som förening som ansvarar för att skapa en kommunfil (i de fall<br>då kommunen kan ta emot en sådan) när ni anser att ni är klara med                                                                                                    |  |  |  |  |  |
| Kommunfil                        | periodens närvaroregistreringar. Du som förening bör stämma av med din<br>kommun i god tid innan rapportering vad som gäller för just din kommun.                                                                                                    |  |  |  |  |  |
| III Statistik                    |                                                                                                    |  |  |  |  |  |
|                                  | LOK-stödshanteringen i IdrottOnline bygger på personerna som finns i föreningens medlemsregister och som omfattas av Personuppgiftslagen (PuL). För att bland annat publicera personuppgifter eller att dela med sig                                                                                                    |  |  |  |  |  |
|                                  | av information ur detta register via Internet krävs att den person vilken<br>uppgiften avser lämnar sitt samtycke. Föreningen är ansvarig för att de<br>uppgifter som förs in i registret och är även ansvarig för att samtycke<br>inhämtas. Samtycket ska vara frivilligt och tydligt samt avse det ändamål<br>för vilket registret är upprättat. Medlemmen har rätt att få information om<br>syftet med registreringen och publiceringen. |  |  |  |  |  |
| Välj period HT2008 💽 🗸 Skapa fil |                                                                                                    |  |  |  |  |  |
|                                  | A Exportera till Excel                                                                                                    |  |  |  |  |  |
|                                  | Period v XML-fil v Skapad v Senaste ärende Skapad datum                                                                                                    |  |  |  |  |  |
|                                  | HT2011 I Hämta<br>fil Ja 1-9358- 2012-02-15<br>HT2011-2 23:00:25                                                                                                    |  |  |  |  |  |

Då kommer ni till denna sida. Klicka i PuL.

LOK-stödshanteringen i IdrottOnline bygger på personerna som finns i föreningens medlemsregister och som omfattas av Personuppgiftslagen (PuL). För att bland annat publicera personuppgifter eller att dela med sig av information ur detta register via Internet krävs att den person vilken uppgiften avser lämnar sitt samtycke. Föreningen är ansvarig för att de uppgifter som förs in i registret och är även ansvarig för att samtycke inhämtas. Samtycket ska vara frivilligt och tydligt samt avse det ändamål för vilket registret är upprättat. Medlemmen har rätt att få information om syftet med registreringen och publiceringen.

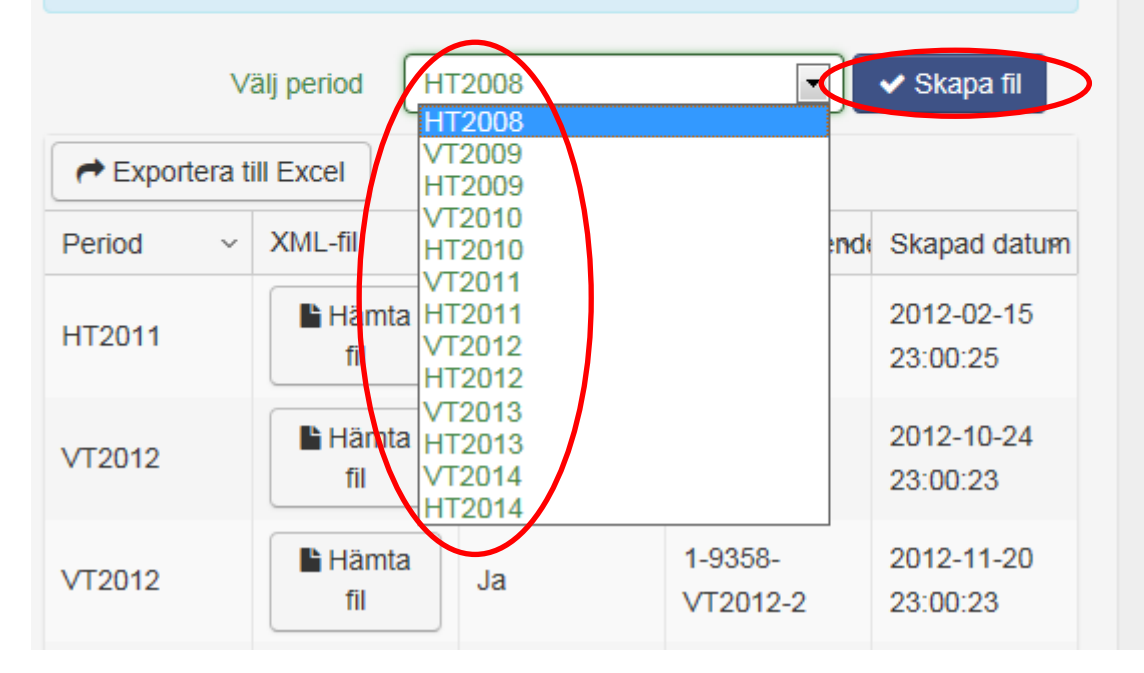

Välj period som ni vill skapa kommunfil för

Sedan klickar ni på "Skapa fil", kom ihåg att klicka i rutan angående PUL.

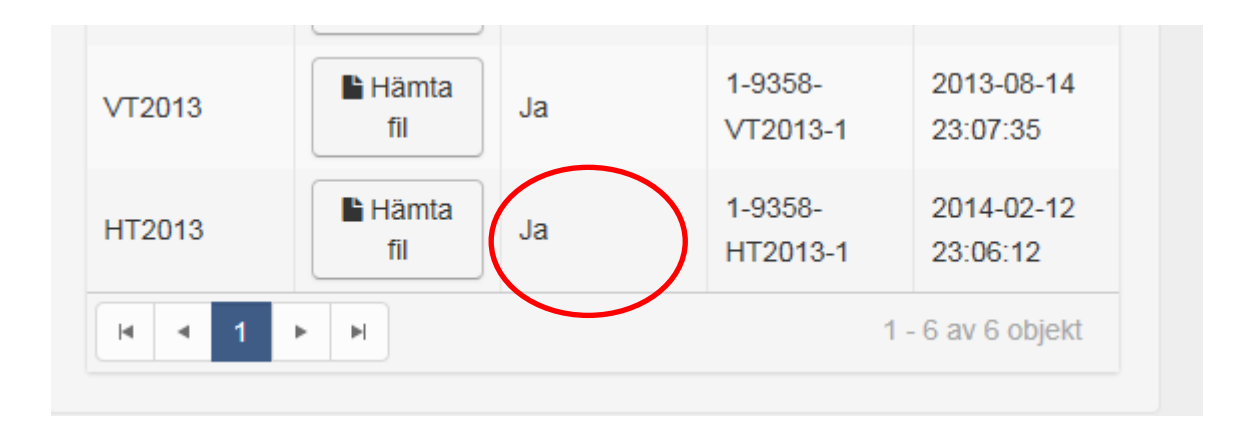

Det kommer att stå "Skapar" i raden skapad när ni klickar på Skapa fil. Det tar ca en dag att få filen skapad. När den är klar står det "Ja" i raden skapad.

| Tillåt kommun a             | att hämta kommunfil                                                                                                    |
|-----------------------------|----------------------------------------------------------------------------------------------------|
| I vissa fall kan ett kommur | nsystem automatiskt hämta filerna som har skapats av er, kontakta er kommun för mer info. Om                                                                                                    |
| kommunen kan hämta des      | ssa filer behöver ni nedan ha godkänt att kommunen får göra det. Du ska endast bocka i detta                                                                                                    |
| om din kommun uttrycklige   | en sagt att de kan hämta filen automatiskt.                                                                                                    |
| Från period<br>Till period  | HT2008   HT2008   ■ Vi godkanner att kommunen hämtar våra kommunfiler och är medvetna om att det är vårt ansvar att kontrollera att siffrorna överförts korrekt till kommunens system, vilket också innebär att vi själva måste gå in i kommunens system och utföra de åtgärder som kan krävas där för att ansökan ska kunna hanteras av kommunen (t.ex. i form av godkännande/signering). Vi är medvetna om de regler och instruktioner som den egna kommunen har för den kommunala ansökan. |

Viktigt att ni bokar i rutan "Tillåt kommun att hämta kommunfil" även väljer vilken period.

Kommunen kommer aldrig att hämta filen utan det är ni som förening som gör det. För att systemen ska synkas ihop är det viktigt att ni bockar i detta i annat fall kommer filen inte att synas i kommunens system.

När ni fått filen ska ni logga in i Interbook GO och göra klart kommunala aktivitetsstödet. Klicka där på Aktivitetsstöd GO. Välj Filmport, Tillgängliga filer. Välj filen som ligger där för aktuell period. Hämta den och signera den. Klart.

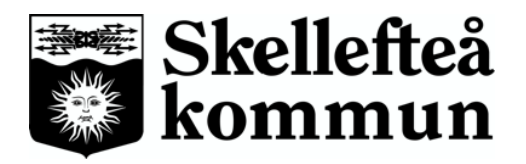